# Инструкция по вводу данных при подаче заявления в 1 класс

- 1. Зайдите на портал образовательных услуг Сахалинской области по адресу <u>http://detsad.admsakhalin.ru/</u>
- 2. Выбираем «Регистрация заявления»
- 3. Выбираем раздел «Регистрация заявления в 1 класс будущего 2024-2025 учебного года»
- 4. Выбираем муниципалитет из предложенного списка «Городской округ «Город Южно-Сахалинск»

Выберите муниципалитет

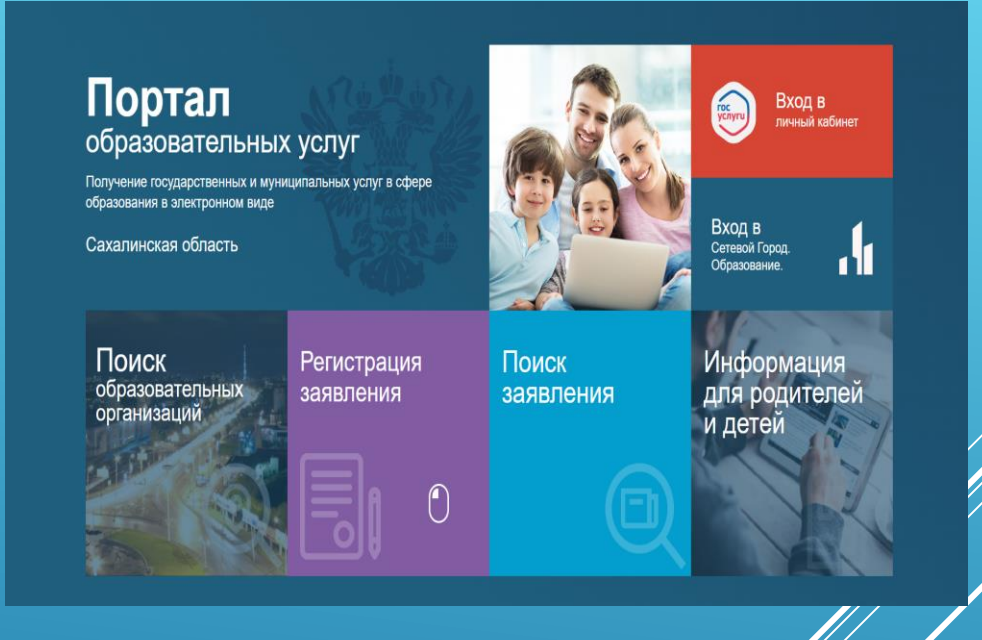

Городской округ "Город Южно-Сахалинск"

## Заполните форму:

Поля, отмеченные звездочкой (\*), обязательны для заполнения!

#### Данные заявителя

| Заявитель                           | Удостоверение личности              |
|-------------------------------------|-------------------------------------|
| Фамилия*                            | Паспорт гражданина РФ Тип документа |
| Имя*                                | Серия*                              |
| Отчество                            | Номер*                              |
| При наличии заполняется обязательно |                                     |
| Дата рождения*                      | Кем выдан*                          |
|                                     | Дата выдачи*                        |
| Место рождения*                     |                                     |
|                                     | Код подразделения*                  |
| Законный представитель 🗸            |                                     |
| Тип заявителя*                      |                                     |
| Выберите тип родства                |                                     |
| Тип родства*                        |                                     |
|                                     |                                     |

/

| <b>#</b> Да                         | Данные ребёнка             |  |
|-------------------------------------|----------------------------|--|
|                                     |                            |  |
| Ребенок                             | Удостоверение личности     |  |
|                                     |                            |  |
| Фамилия*                            | Свидетельство о рождении 🗸 |  |
|                                     | Тип документа              |  |
| Имя*                                | Серия*                     |  |
|                                     |                            |  |
| Отчество                            | Номер*                     |  |
| При наличии заполняется обязательно |                            |  |
| Лата рождения*                      | Выдан*                     |  |
|                                     |                            |  |
|                                     | Дата выдачи*               |  |
| место рождения*                     |                            |  |

Номер актовой записи\*

| Адрес регистрации ребёнка           | Адрес проживания ребёнка            |
|-------------------------------------|-------------------------------------|
|                                     |                                     |
| Регион*                             | Регион*                             |
|                                     |                                     |
| Район                               | Район                               |
| При наличии заполняется обязательно | При наличии заполняется обязательно |
| Город/Населенный пункт              | Город/Населенный пункт              |
| При наличии заполняется обязательно | При наличии заполняется обязательно |
| Value                               | Venue                               |
|                                     | лица                                |
| При наличии заполняется ооязательно | При наличии заполняется ооязательно |
| Дом*                                | Дом*                                |
|                                     |                                     |
| Строение                            | Строение                            |
|                                     |                                     |
| Корпус                              | Корпус                              |
|                                     |                                     |
| Квартира                            | Квартира                            |

| Контактная информация               |                         |  |
|-------------------------------------|-------------------------|--|
| Способы связи                       | Контактные данные       |  |
| E-mail                              | E-mail                  |  |
| Телефон                             | 811111111               |  |
|                                     | Телефон*                |  |
|                                     |                         |  |
| Параметры заявления                 |                         |  |
| Параметры обучения                  | Льготная категория      |  |
| 1 ✓<br>Параллель*                   | Есть льготная категория |  |
| Текущее место обучения ребенка      |                         |  |
| Заявление на перевод в другую школу |                         |  |
|                                     |                         |  |

ПОКАЗАТЬ ШКОЛЫ ПО ВЫБРАННЫМ ПАРАМЕТРАМ

## Общеобразовательные организации

| Выбор школы               |              |
|---------------------------|--------------|
| МАОУ СОШ № 30 п/р Луговое | ~            |
|                           | Организация* |
| Выберите класс            | ~            |
|                           | Класс*       |

### Выбранная школа и класс

Необходимо выбрать хотя бы одну предпочитаемую организацию

ВЫБРАТЬ

<u>Подтверждение</u>

□ Я даю согласие на обработку персональных данных \*

ЗАРЕГИСТРИРОВАТЬ ЗАЯВЛЕНИЕ